## 2024학년도 1학기 행복기숙사 입주신청 방법

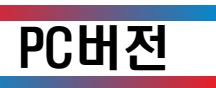

□ 신입생/재학생

| 순번 | 주요내용                                                                                     | 비고                                                                                                    |
|----|------------------------------------------------------------------------------------------|----------------------------------------------------------------------------------------------------|
| 1  | 수성대학교 생활관 홈페이지                                                                           | https://dorm2.sc.ac.kr/main/index                                                                                                    |
| 2  | <u>온라인 입사신청(클릭)</u><br>*신입생/재학생<br>성명/휴대전화번호>체크인<br>*등록불가자(미등록 휴학생 등)는<br>안내에 따라 문의바랍니다. | 온라인 입사신청<br>입사신청 관련<br>주의사항을 잘 읽고<br>입사 신청 해주시기 바랍니다.<br>★ ● 신입생 ○재학생 ●                                                                                                    |
| 3  | 체크인 후, 대학 학적데이터 입력<br>내용 확인 후, 수정사항이 있는<br>경우 수정하고, 주민등록초본 파<br>일 등록(필수) > "저장"          | 보사선범 업데4-4월           의류         ✔         산대법법 입대4-4월           이류         ✔         산대법법 입         ○           학료         ✔         수원법일          ✔           학교         ✔         산 성적수소         ✔           학교         ✔         성적수소         ✔           학교         ✔         성적수소         ✔           학교         ✔         역적교료         ✔           비료         ✔         연석체         ✔           학교         ✔         역석         ✔           학교         ✔         역석         ✔ |
|    | 재학생> 룸메이트 신청<br>"상호일치가 되어여야 함"                                                           | 업 또 드 하실 파일을 선택해주세요<br>,<br>,<br>파양                                                                                                    |
| 4  | 신청완료 확인                                                                                  | 확인 ×<br>신청하였습니다.<br>OK                                                                                                    |

※ 입주신청 미확인으로 누락이 발생하거나, 초본이 아닌 서류를 제출하여 거리측정이 확인되지 않는 경우에는 기숙사에서 책임지지 않음.

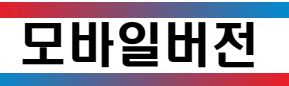

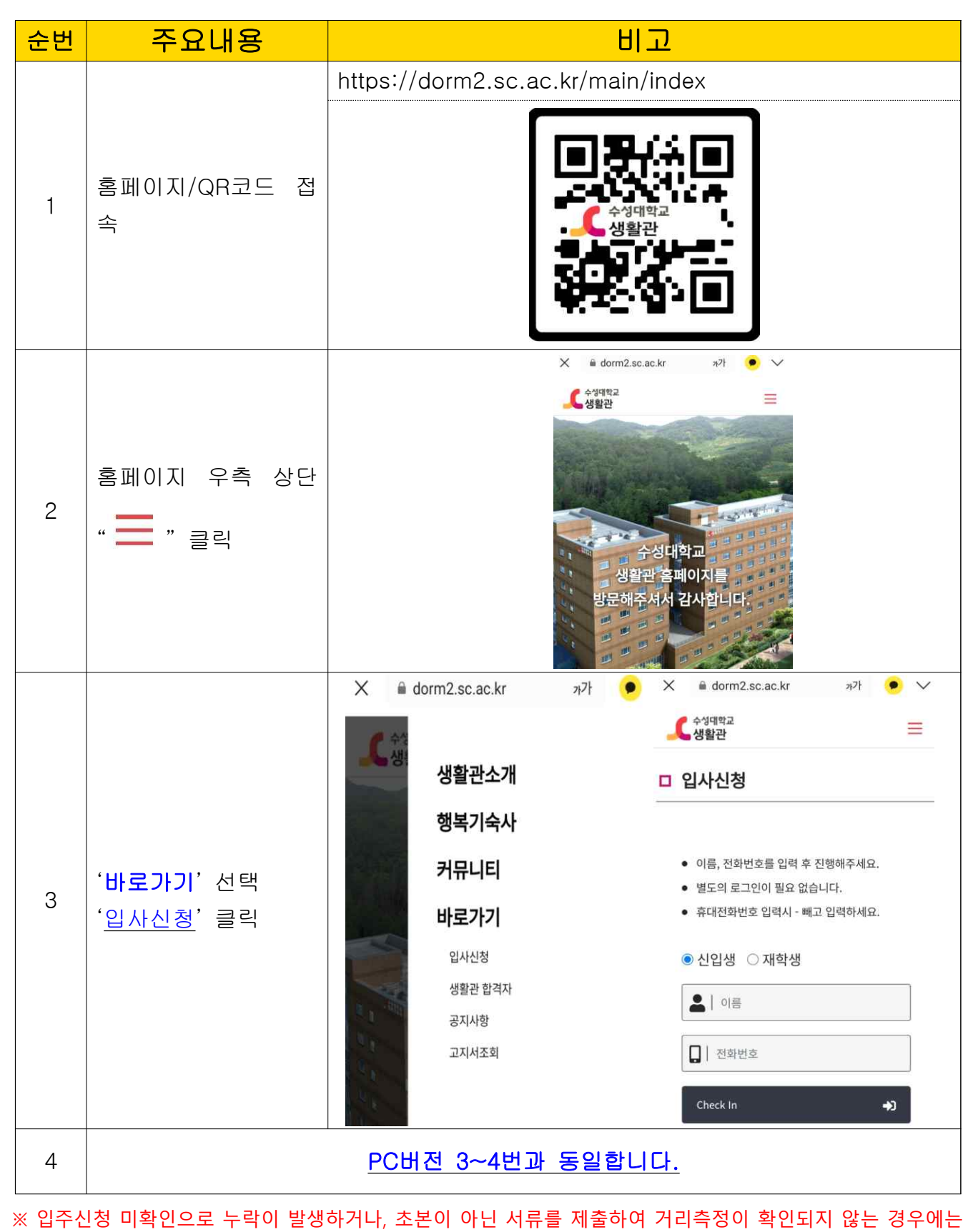

기숙사에서 책임지지 않음.